# 방법:분실된 우산 비밀 키 복구

#### 목표

만약 여러분이 돌이킬 수 없는 열쇠를 잃어버렸다면, 여러분은 얼마나 빨리 피가 여러분의 몸을 통 해 펌프질하기 시작할 수 있는지 알고 있습니다.이 문서에서는 비밀 API(Application Programming Interface) 키를 손실하여 복구하는 방법을 설명합니다.이 비밀 키는 생성되었을 때 한 번만 표시되 며 다시 표시되지 않습니다.브라우저를 API 키 화면에서 멀리 이동하면 해당 정보가 손실될 수 있습 니다.

### 적용 가능한 디바이스

- WAP125
- WAP581

### 소프트웨어 버전

• 1.0.1

## 요구 사항

• 활성 Umbrella 계정(계정이 없습니까?<u>견적 요청</u> 또는 <u>무료 평가판</u> 시작)

# 도와주세요, 비밀 키를 잃어버렸어요!

여기 힘든 소식이 있습니다, 당신의 비밀 열쇠는, 그것은 이더 넷에 분실되었습니다, 사라졌습니다 .이것이 더 좋은 뉴스가 되는 것은 복구 프로세스가 그렇게 고통스럽지 않다는 것입니다.새 API 키 를 생성하여 새 비밀 키를 생성합니다.따라서 복구 프로세스에서는 손실된 키와 연결된 API 키를 삭 제하고 새 API 키 집합을 생성하는 작업을 수행합니다.

이 설명서에서 Umbrella 어카운트 대시보드에서 API 키와 Secret 키를 사용하여 시작합니다.그런 다음 WAP 디바이스에 로그인하여 API 및 Secret 키를 추가합니다.문제가 발생한 경우 <u>여기</u>에서 <u>설</u> <u>명서를</u> 확인하고 <u>여기</u>에서 Umbrella <u>Support 옵션을 확인하십시오</u>.

1단계. Umbrella Account에 로그인한 후 *Dashboard* 화면에서 Admin > API Keys를 클릭합니다.

| Cisco Umbrella   | Overview                                                     | ⊞ LAST 24 HOURS →                            |
|------------------|--------------------------------------------------------------|----------------------------------------------|
| Overview         |                                                              | Schedule                                     |
| Deployments >    |                                                              |                                              |
| Policies >       | Malware: 0 requests blocked in the last 24 hours View Trend  | d   View Details                             |
|                  | Command and Control: 0 requests blocked in the last 24 hours | rs View Trend   View Details                 |
| keporting        | FILTERS                                                      |                                              |
| Admin ~          | Deployment Health                                            |                                              |
| Accounts         | Deployment realth                                            |                                              |
| Log Management   | Active Networks Active R                                     | Roaming Clients Active Virtual Appliances    |
| Authentication   | <b>0</b> /1 0% Active <b>0</b> /0                            | 0% Active 0/0 0% Active                      |
| Bypass Users     |                                                              |                                              |
| Bypass Codes 🛛 🙎 | VIEW NETWORKS                                                | VIEW ROAMING CLIENTS VIEW VIRTUAL APPLIANCES |
| API Keys         | Network Request Breakdown                                    |                                              |
| Investigate      | Bround and Broundowin                                        |                                              |
|                  | Total Requests Total Blo                                     | locks Security Blocks                        |
| (Cisco)          | 0 Total, -% 0 Total, -                                       | - % 0 Total, - %                             |
|                  | 4                                                            | 4                                            |

#### API 키 화면 구조 -

- 1. Add API Key(API 키 추가) Umbrella API와 함께 사용할 새 키 생성을 시작합니다.
- 2. *추가 정보* 이 화면에 대한 설명자를 사용하여 아래로/위로 슬라이드합니다.
- 3. Token Well(토큰 웰) 이 계정에서 만든 모든 키와 토큰이 들어 있습니다.(키가 생성되면 입력 됨)
- 4. *지원 문서* 각 섹션의 항목과 관련된 Umbrella 사이트의 문서 링크

|                                                                                                    | 3                                                                                                    |                                                                                       |   |  |
|----------------------------------------------------------------------------------------------------|----------------------------------------------------------------------------------------------------|---------------------------------------------------------------------------------------|---|--|
| Legacy Network Devices                                                                                                    | Tokens:<br>A56C3ECCF6A245D0B83ACA2A0EEE8629002                                                                     | created:<br>Apr 18, 2018                                                              | ~ |  |
|                                                                                                    | 4                                                                                                    |                                                                                       |   |  |
| Documentation                                                                                                    | Our Legacy APIs                                                                                                    | investigate                                                                           |   |  |
| Read here to get authentication set<br>up your first endpoint queries,<br>explore what you can do and<br>search for any answers you need. | Some of our older legacy APIs use<br>a different authentication<br>mechanism than what you are<br>setting up here. | Looking for information about the Investigate<br>API? That API is managed separately. |   |  |
| VIEW DOCS                                                                                                    | VIEW DOCS                                                                                                    | VIEW DOCS                                                                             |   |  |
|                                                                                                    |                                                                                                    |                                                                                       |   |  |

2단계. *토큰*에서 Umbrella Network Devices(Umbrella 네트워크 디바이스) 버튼을 클릭합니다.

| Legacy Network Devices                                                                                                    | Token:<br>A56                                                                                                    | Created:<br>Apr 18, 2018                                                                                    |
|----------------------------------------------------------------------------------------------------|----------------------------------------------------------------------------------------------------|----------------------------------------------------------------------------------------------------|
|                                                                                                    | Key:                                                                                                    | Created:                                                                                                    |
| Umbrella Network Devices                                                                                                    | 494                                                                                                    | Aug 8, 2018                                                                                                 |
| Documentation                                                                                                    | Our Legacy APIs                                                                                                    | Investigate                                                                                                 |
| Umbrella Network Devices Documentation Read here to get authentication set up for your first endpoint queries, explore what you can do and search for any answers you need. | 494<br><b>Dur Legacy APIs</b><br>Use a different authentication<br>use a different authentication<br>setting up here and have unique<br>functions. | Aug 8, 2018  Investigate Looking for information about the Investigate API? That API is managed separately. |

3단계. Umbrella **Network Devices(Umbrella 네트워크 디바이스**)를 선택한 다음 Create(생성) 버튼 을 클릭합니다.

| Admin<br>CISCO API Keys O                                                                                              |                                                                                                    |                                                                              |                        |
|----------------------------------------------------------------------------------------------------|----------------------------------------------------------------------------------------------------|------------------------------------------------------------------------------|------------------------|
|                                                                                                    |                                                                                                    |                                                                              |                        |
| Legacy Network Devices                                                                                                 | Token:<br>A56 <sup>,</sup>                                                                                  | Created:<br>Apr 18, 2018                                                     | ~                      |
| Umbrella Network Devices                                                                                               | <b>Key:</b><br>494                                                                                          | Created:<br>Aug 8, 2018                                                      | ^                      |
| The API key and secret here are used<br>reporting and more. If you are using a<br>Umbrella from the device and vice ve | to perform API requests against your Umbrella o<br>In Umbrella-integrated hardware device that use:<br>rsa. | rganization, such as identity manag<br>s basic authentication, this allows m | ement,<br>anagement of |
| <b>Your Key:</b> 494                                                                                                   | <b>2</b>                                                                                                    |                                                                              |                        |
| Check out the documentation for step                                                                                   | by step instructions.                                                                                       |                                                                              |                        |
| DELETE                                                                                                    |                                                                                                    | REFRE                                                                        | SH CLOSE               |

4단계. 키가 즉시 삭제됩니다.오른쪽 상단 모서리에서 Add API Key(API 키 추가) 버튼을 클릭하거 나 Create API Key(API 키 생성) 버튼을 클릭합니다.둘 다 같은 기능을 합니다.

| <ul> <li>Admin</li> <li>API Keys o</li> </ul>                                                                                                 |                                                                                                    |                                                                                       |        |
|----------------------------------------------------------------------------------------------------|----------------------------------------------------------------------------------------------------|---------------------------------------------------------------------------------------|--------|
|                                                                                                    |                                                                                                    |                                                                                       |        |
| Legacy Network Devices                                                                                                    | Token:<br>A56                                                                                                    | <b>Created:</b><br>Apr 18, 2018                                                       | $\sim$ |
| Documentation                                                                                                    | Our Legacy APIs                                                                                                    | Investigate                                                                           |        |
| Read here to get authentication set<br>up for your first endpoint queries,<br>explore what you can do and<br>search for any answers you need. | Some of our older legacy APIs use<br>a different authentication<br>mechanism than what you are<br>setting up here and have unique<br>functions. | Looking for information about the Investigate<br>API? That API is managed separately. |        |
| VIEW DOCS                                                                                                    | VIEW DOCS                                                                                                    | VIEW DOCS                                                                             |        |

5단계. Umbrella **Network Devices(Umbrella 네트워크 디바이스**)를 선택한 다음 Create(생성) 버튼 을 클릭합니다.

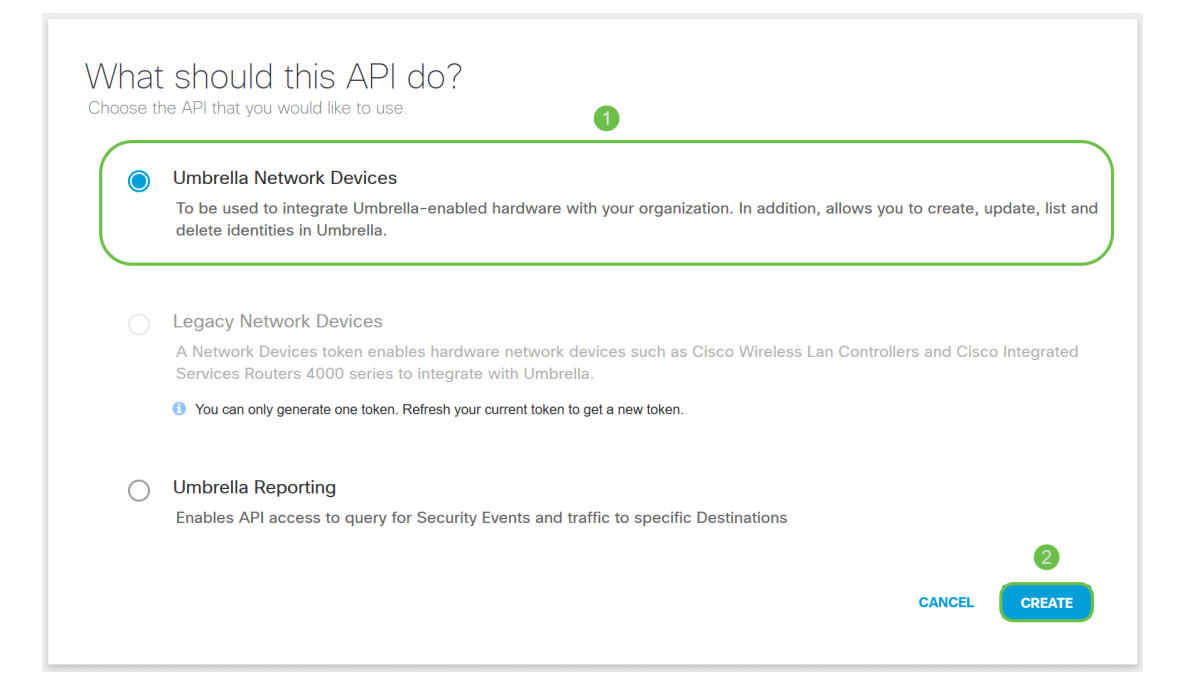

6단계. *비밀 키* 오른쪽에 있는 **복사** 버튼을 클릭하면 팝업 알림*이* 키를 클립보드에 복사했는지 확인 합니다.

| Umbrella Network Devices                                                                                                    | Key:<br>aae                                                                                              | <b>Created:</b><br>Jul 26, 2018                             |                                 | ^       |
|----------------------------------------------------------------------------------------------------|----------------------------------------------------------------------------------------------------|-------------------------------------------------------------|---------------------------------|---------|
| The API key and secret here are used t<br>reporting and more. If you are using an<br>Umbrella from the device and vice vers | o perform API requests against your Umbrella or<br>Umbrella-integrated hardware device that uses h<br>a. | anization, such as identity<br>pasic authentication, this a | / management,<br>Illows managem | ent of  |
| Your Key: aae<br>Your Secret: 352                                                                                           | <u>අ</u>                                                                                                 |                                                             |                                 |         |
| To keep it secure, we only display box to acknowledge this.                                                                 | your key's secret once. For future reference, copy                                                       | this secret and keep it in                                  | a safe place. Ti                | ck this |
| Check out the documentation for step I                                                                                      | by step instructions.                                                                                    |                                                             |                                 |         |
| DELETE                                                                                                    |                                                                                                    |                                                             | REFRESH                         | CLOSE   |

#### 키와 비밀 키를 안전한 위치에 복사한 후 확인 **확인란**을 클릭하여 확인을 완료한 다음 **닫기** 버튼을 클릭합니다.

To keep it secure, we only display your key's secret once. For future reference, copy this secret and keep it in a safe place. Tick this box to acknowledge this.

Check out the documentation for step by step instructions.

| _ | _ | _ | <br>_ |
|---|---|---|-------|
| - |   | - |       |
|   |   | - |       |
|   |   |   |       |

| REFRESH CLOSE |         |       |
|---------------|---------|-------|
|               | REFRESH | CLOSE |

7단계. 메모장과 같은 텍스트 편집기를 열고 기밀 및 API 키를 문서에 붙여 넣고 나중에 참조할 수 있도록 레이블을 지정합니다.이 경우 레이블은 "Umbrella 비밀 키"입니다. API 키를 비밀 키와 함께 이 동일한 텍스트 파일에서 사용 방법에 대한 간단한 설명을 포함합니다.그런 다음 나중에 필요할 때 쉽게 액세스할 수 있는 안전한 위치에 텍스트 파일을 저장합니다.

| Umbrella Network Devices                                                                                                   | Key:<br>aae76912a9b34e24a4b68f57bea19a97     | Created:<br>Jul 26, 2018        | ^                                     |
|----------------------------------------------------------------------------------------------------|----------------------------------------------|---------------------------------|---------------------------------------|
| Umbrella API Secret Key - Notepad<br>File Edit Format View Help<br>Umbrella secret key - 352                               |                                              | μ<br>,                          | y management,<br>allows management of |
| Your Secret: 352<br>To keep it secure, we only display<br>box to acknowledge this.<br>Check out the documentation for step | your key's secret once. Copied Secret nce, c | copy this secret and keep it in | a safe place. Tick this               |
| DELETE                                                                                                    |                                              |                                 | REFRESH                               |

**중요 참고 사항:**비밀 키를 분실하거나 실수로 삭제하면 이 키를 검색하기 위해 호출할 기능 또는 지 원 번호가 없습니다.<u>비밀로 하고 안전하게 지켜라</u>.분실된 경우 키를 삭제하고 Umbrella로 보호하려 는 각 WAP 디바이스로 API 키를 다시 인증해야 합니다.

**모범 사례:**USB Thumb 드라이브와 같은 장치에 이 문서의 *단일* 사본만 보관하면 어떤 네트워크에 서도 액세스할 수 없습니다.

#### WAP 장치에 Umbrella 구성

이제 Umbrella에서 API 키를 생성했으므로 해당 키를 가져와 WAP 디바이스에 설치합니다.여기서 는 WAP581을 사용합니다.

1단계. WAP 디바이스에 로그인한 후 사이드바 메뉴에서 Umbrella를 클릭합니다.

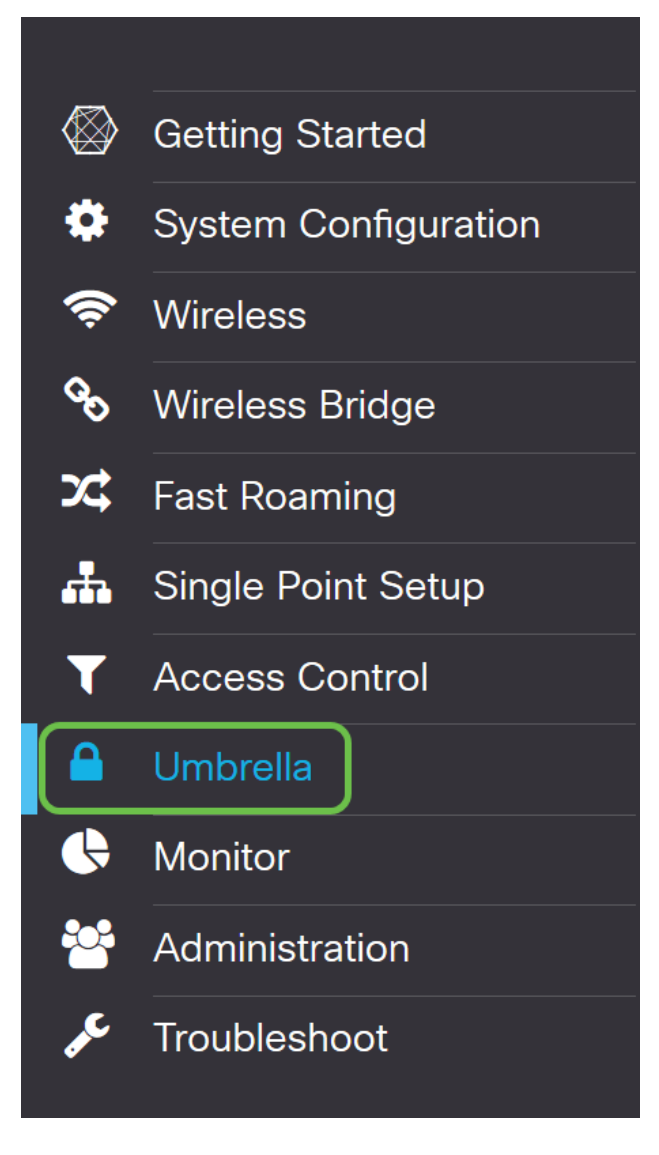

2단계. Umbrella(우산) 화면은 간단하지만 여기에서 정의할 만한 두 필드가 있습니다.

- Local Domains to Bypass(우회할 로컬 도메인) 이 필드에는 Umbrella 서비스에서 제외하려는 내부 도메인이 포함됩니다.
- *DNSCrypt* DNS 클라이언트와 DNS 확인자 간의 패킷 전송을 보호합니다.이 기능은 기본적으 로 설정되어 있습니다. 이 기능을 비활성화하면 네트워크의 보안이 약화됩니다.

| CISCO WAP581-WAP5                                                                                                    | 581                                                                                                    |                                                                                                    | cisco | English 🗸 | 9 8    | <b>C</b> + |
|----------------------------------------------------------------------------------------------------|----------------------------------------------------------------------------------------------------|----------------------------------------------------------------------------------------------------|-------|-----------|--------|------------|
| Umbrella                                                                                                    |                                                                                                    |                                                                                                    |       | Save      | Cancel |            |
| Cisco Umbrella is a cloud security platfi<br>With an Umbrella account, this integrati<br>This device will appear in the Umbrella | orm that provide the first line of defense agains<br>ion will transparently intercept DNS queries and<br>dashboard as a network device for applying po | it threats on the internet wherever users go.<br>I redirect them to Umbrella.<br>Jlicy and viewing reports. |       |           |        |            |
| API Key: 0<br>Secret: 0                                                                                                    |                                                                                                    |                                                                                                    |       |           |        |            |
| Local Domains to Bypass (optional):<br>Device Tag (optional):                                                                    | Multiple inputs separated by comma WAP581                                                                                                    |                                                                                                    |       |           |        |            |
| DNSCrypt:<br>Registration Status:                                                                                                | Enable                                                                                                    |                                                                                                    |       |           |        |            |

3단계. API 및 비밀 키를 해당 필드에 붙여넣습니다.

| CISCO WAP581-WAP                                                                                                    | 581                                                                                                    |                                                                                                    | cisco | English v | 00     | • |
|----------------------------------------------------------------------------------------------------|----------------------------------------------------------------------------------------------------|----------------------------------------------------------------------------------------------------|-------|-----------|--------|---|
| Umbrella                                                                                                    |                                                                                                    |                                                                                                    |       | Save      | Cancel |   |
| Cisco Umbrella is a cloud security plat<br>With an Umbrella account, this integra<br>This device will appear in the Umbrella | form that provide the first line of defense agains<br>tion will transparently intercept DNS queries and<br>dashboard as a network device for applying po | t threats on the internet wherever users go.<br>d redirect them to Umbrella.<br>plicy and viewing reports. |       |           |        |   |
| Enable:                                                                                                    |                                                                                                    |                                                                                                    |       |           |        |   |
| API Key: 😮                                                                                                    |                                                                                                    |                                                                                                    |       |           |        |   |
| Secret: 🕜                                                                                                    |                                                                                                    |                                                                                                    |       |           |        |   |
| Local Domains to Bypass (optional):                                                                                          | Multiple inputs separated by comma                                                                                                    |                                                                                                    |       |           |        |   |
| Device Tag (optional):                                                                                                    | WAP581                                                                                                    |                                                                                                    |       |           |        |   |
| DNSCrypt:                                                                                                    | Enable                                                                                                    |                                                                                                    |       |           |        |   |
| Registration Status:                                                                                                    |                                                                                                    |                                                                                                    |       |           |        |   |

4단계. Enable(활성화) 및 DNSCrypt의 확인란이 확인 상태로 전환되었는지 확인합니다.

| CISCO WAP581-WAP                                                                                                    | 581                                                                                                    |                                                                                                    | cisco | English 🗸 | 9 8    | C+ |
|----------------------------------------------------------------------------------------------------|----------------------------------------------------------------------------------------------------|----------------------------------------------------------------------------------------------------|-------|-----------|--------|----|
| Umbrella                                                                                                    |                                                                                                    |                                                                                                    |       | Save      | Cancel |    |
| Cisco Umbrella is a cloud security platt<br>With an Umbrella account, this integrat<br>This device will appear in the Umbrella | form that provide the first line of defense agains<br>tion will transparently intercept DNS queries and<br>dashboard as a network device for applying po | t threats on the internet wherever users go.<br>I redirect them to Umbrella.<br>Ilicy and viewing reports. |       |           |        |    |
| Enable:                                                                                                    |                                                                                                    |                                                                                                    |       |           |        |    |
| API Key: 0                                                                                                    | aae                                                                                                    |                                                                                                    |       |           |        |    |
| Secret: 🕜                                                                                                    | 352                                                                                                    |                                                                                                    |       |           |        |    |
| Local Domains to Bypass (optional):                                                                                            | Multiple inputs separated by comma                                                                                                    |                                                                                                    |       |           |        |    |
| Device Tag (optional):                                                                                                    | WAP581                                                                                                    |                                                                                                    |       |           |        |    |
| DNSCrypt:                                                                                                    | 🗹 Enable                                                                                                    |                                                                                                    |       |           |        |    |
| Registration Status:                                                                                                    |                                                                                                    |                                                                                                    |       |           |        |    |

**참고:**DNSCrypt는 DNS 클라이언트와 DNS 확인자 간의 DNS 통신을 보호합니다.기본값은 enabled입니다.

5단계. (선택 사항) Umbrella에서 DNS 확인 프로세스를 통해 허용할 로컬 도메인을 입력합니다.

| CISCO WAP581-WAP581                                                                                                    |                                                                                                    |  | cisco | English v | 0   | 6   | C+ |
|----------------------------------------------------------------------------------------------------|----------------------------------------------------------------------------------------------------|--|-------|-----------|-----|-----|----|
| Umbrella                                                                                                    |                                                                                                    |  |       | Save      | Can | cel |    |
| Cisco Umbrella is a cloud security platform that provide the first line of defense against threats on the internet wherever users go. |                                                                                                    |  |       |           |     |     |    |
| With an Umbrella account, this integration will transparently intercept DNS queries and redirect them to Umbrella.                    |                                                                                                    |  |       |           |     |     |    |
| This device will appear in the Umbrella dashi                                                                                         | This device will appear in the Umbrella dashboard as a network device for applying policy and viewing reports. |  |       |           |     |     |    |
| Enable:                                                                                                    |                                                                                                    |  |       |           |     |     |    |
| АРІ Кеу: 😢                                                                                                    |                                                                                                    |  |       |           |     |     |    |
| Secret: 🕜                                                                                                    |                                                                                                    |  |       |           |     |     |    |
| Local Domains to Bypass (optional):                                                                                                   | Iltiple inputs separated by comma                                                                              |  |       |           |     |     |    |
| Device Tag (optional): WA                                                                                                    | AP581                                                                                                    |  |       |           |     |     |    |
| DNSCrypt:                                                                                                    | nable                                                                                                    |  |       |           |     |     |    |
| Registration Status:                                                                                                    |                                                                                                    |  |       |           |     |     |    |

**참고:**이는 모든 인트라넷 도메인 및 스플릿 DNS 도메인에 필요합니다.네트워크에서 라우팅을 위해 로컬 영역 도메인을 사용해야 하는 경우 Umbrella 지원에 문의하여 이 기능을 설치하고 실행해야 합니다.대부분의 사용자는 이 옵션을 사용할 필요가 없습니다. 6단계. 변경 내용에 만족하거나 *Local Domains to Bypass(우회*에 사용자*의 로컬 도메인*을 추가한 후 오른쪽 상단 모서리의 Save(**저장**) 버튼을 클릭합니다.

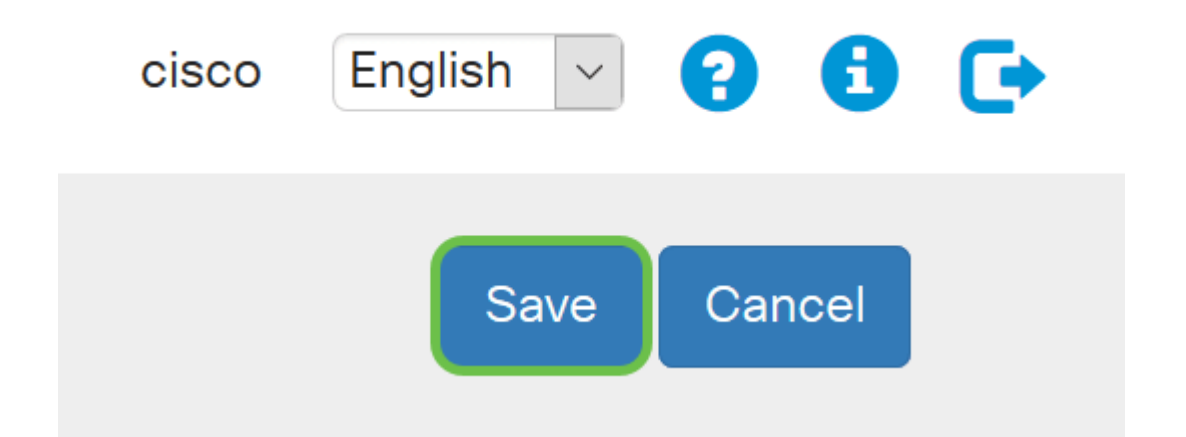

7단계. 변경이 완료되면 Registration Status(등록 상태) 필드에 "Successful(성공)"이 표시됩니다.

| Enable:                             |                                    |  |  |  |  |
|-------------------------------------|------------------------------------|--|--|--|--|
| API Key: 🕜                          | aae                                |  |  |  |  |
| Secret: 🕜                           | 352                                |  |  |  |  |
| Local Domains to Bypass (optional): | Multiple inputs separated by comma |  |  |  |  |
| Device Tag (optional):              | WAP581                             |  |  |  |  |
| DNSCrypt:                           | ☑ Enable                           |  |  |  |  |
| Registration Status:                | Successful                         |  |  |  |  |

# 모든 것이 제대로 갖춰져 있는지 확인

축하합니다. 이제 Cisco의 Umbrella를 보호하고 계십니다.아니면 당신은?Cisco는 페이지가 로드되 는 즉시 이를 확인하는 데 필요한 전용 웹 사이트를 만들었습니다.<u>여기를</u> 클릭하거나 브라우저 표 시줄에 https://InternetBadGuys.com을 입력합니다.

Umbrella가 올바르게 구성된 경우 이와 유사한 화면이 표시됩니다.

| ECURITY THREAT DETECTED AND                    | +                                                                                                    | - c  | p |   |
|------------------------------------------------|----------------------------------------------------------------------------------------------------|------|---|---|
| ← → ♂ ✿                                        | 🛈 sinkhole-umbrella.cisco.com/?client_ip= 🔄 🔤 S&type=phish&url=uggc 🛠 🛛 🐨 😭 🔍 Search                                                                                                    | lii\ | • | Ξ |
| ्।<br>с।                                       | sco                                                                                                    |      |   |   |
| SECL                                           | RITY THREAT DETECTED AND BLOCKED                                                                                                    |      |   |   |
| Based<br>your b                                | on Cisco Umbrella security threat information, access to the web site Not_Found has been blocked to prevent an attack on rowser.                                                                                                    |      |   |   |
| Malwa<br>device<br>Securi<br>block ;<br>conter | re protection has shifted from the endpoint, deeper into the network, in order to cater to a growing number and variety of<br>s. In order to offer the most effective protection to computing assets on the Cisco network, Infosec, Cisco IT, and the<br>by Business Group have jointly rolled out Umbrella protection for Cisco's corporate DNS infrastructure. This service will<br>access to hostnames that are known bad and has been deployed to prevent malicious actors from serving malware or<br>t otherwise harmful to users of the Cisco corporate network. |      |   |   |
| ا f you<br>• ٦<br>• [                          | believe this page should not be blocked, <u>open a case</u> providing the following information:<br>Text or screenshot of the corresponding debug information below<br>Business Justification for use of the website                                                                                                    |      |   |   |
|                                                | Block Reason: Umbrella DNS Block                                                                                                    |      |   |   |
|                                                | Date:         July 26, 2018           Time:         22:58:17           Host Requested:         Not_Found           URL Requested:         Not_Found           Client IP address:         Mozilla/5.0 (Windows NT 10.0: Win64: x64: ry:61.0) Gecko/20100101 Firefox/61.0                                                                                                    |      |   |   |
|                                                |                                                                                                    |      |   |   |